## **OTTENERE CREDITI FORMATIVI ECM CON DYNAMED®**

- NOTA È possibile cumulare crediti formativi consultando Dynamed® attraverso il proprio Account Personale.
  - 1 Accedere a Dynamed<sup>®</sup> con una delle seguenti modalità:
    - Visitando direttamente il sito www.dynamed.com
    - Partendo dal sito del Sistema Bibliotecario Biomedico Lombardo SBBL
    - Utilizzando la App di Dynamed<sup>®</sup> scaricabile da App Store o Google App (istruzioni qui)
  - 2 Selezionare la voce Sign In per utilizzare il proprio Account Personale Dynamed<sup>®</sup>.

| DynaMed       |           |                   |                        |             | (     | ASST GRANDE OSPEDALE METROPOLITANO NIGUARDA<br>Nome | Learn more about CME |
|---------------|-----------|-------------------|------------------------|-------------|-------|-----------------------------------------------------|----------------------|
| Specialties ~ | Drugs A-Z | Drug Interactions | Differential Diagnosis | Calculators | About | Mobile                                              |                      |
|               |           |                   |                        |             |       |                                                     |                      |

3 Inserire le credenziali del proprio Account Personale e quindi selezionare il tasto Sign In. Per creare per la prima volta il proprio Account Personale, assicurarsi di essere all'interno dell'abbonamento istituzionale (in alto, si vedrà il nome del proprio ente di appartenenza). Quindi selezionare il link Register Now.

| Sign in to yo    | our Personal Account          |
|------------------|-------------------------------|
| Don't have a p   | ersonal account? Register now |
| Email Address    |                               |
|                  |                               |
| Password         |                               |
|                  |                               |
| Forgot Password? |                               |
|                  |                               |

- **NOTA** Una volta riconosciuti, noterete l'indicatore Continuing Medical Education (CME) nella parte destra della barra di Dynamed<sup>®</sup>. Il numero riporta quanti crediti ECM avete raggiunto con Dynamed<sup>®</sup>.
- **NOTA** Ogni volta che si consultano gli argomenti di Dynamed<sup>®</sup>, il sistema traccia in automatico l'attività ed i relativi crediti vengono immediatamente aggiunti al totale.

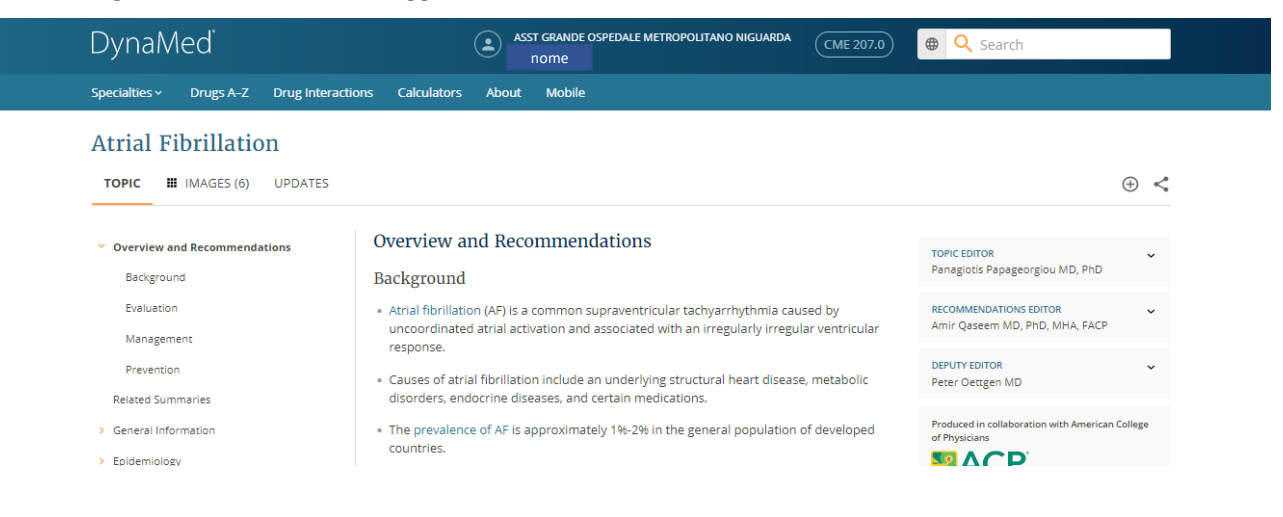

4 Quando si desidera riscattare i crediti accumulati, è sufficiente selezionare la voce CME in alto.

| DynaN         | led       |                   |             |       |                                                                                                    | ٤ | ASST GRANDE OSPEDALE METROPOLITANO NIGUARDA<br>Nome | (CME 207.5) |
|---------------|-----------|-------------------|-------------|-------|----------------------------------------------------------------------------------------------------|---|-----------------------------------------------------|-------------|
| Specialties ~ | Drugs A-Z | Drug Interactions | Calculators | About | Mobile                                                                                                    |   |                                                     |             |
|               |           |                   |             |       | A CONTRACTOR OF A CONTRACTOR OF A CONTRACTOR OF A CONTRACTOR OF A CONTRACTOR OF A CONTRACTOR OF A CONTRACTOR OF |   |                                                     |             |

- **NOTA** La prima volta che si visita questa sezione, viene richiesto di inserire il proprio indirizzo postale ed alcune informazioni necessarie all'assegnazione dei crediti.
  - 5 Inserire il proprio indirizzo nella sezione Your Information e quindi premere CME/CPD/CE.

|                 | NOC MOC |                                         |            |                      |
|-----------------|---------|-----------------------------------------|------------|----------------------|
| Address         |         |                                         |            |                      |
| 10 Estes Street |         | Apartment, suite, unit, building, floor | (optional) |                      |
| ity             |         | State/Province                          |            | Zip Code/Postal Code |
| Ipswich         |         | Massachusetts                           | ~          | 01938                |
| ountry          |         |                                         |            |                      |
| United States   |         | ~                                       |            |                      |
|                 |         |                                         |            |                      |
|                 |         |                                         |            |                      |
|                 |         |                                         |            |                      |
|                 |         |                                         |            |                      |
|                 |         |                                         |            |                      |
|                 |         |                                         |            |                      |

6 Una volta entrati nella sezione CME/CPD/CE, selezionare AMA/AAFP e quindi Save and Close.

r.

| YO | JR INFORMATION CME/CPD/CE MOC                                                                                                    |   |                                                                                                    |
|----|----------------------------------------------------------------------------------------------------|---|----------------------------------------------------------------------------------------------------|
| ۲  | AMA/AAFP                                                                                                    | 0 | Time-based tracking (RAZCOG, RACGP, RNZCGP, ACD, ACEM)                                                                                                    |
|    | AMP presched credit, AMP credit, AMM credit, ACP credit, ACG cognital credit, ACA<br>Category 28 credit, Austrill (DFR, Bulgem (MHD), CFC (Clage of Finally Projections of<br>Canada), EUTOS (Royal Callage of Physicians and Surgeons of Canada), Europe (UEMS), Hong<br>Kong (MEG), Iteland (Professional Competence), Italy (Agenza), Singapore (SMC, SPC), South<br>Alfica (MEGA, Turk), UEM (SMC, DOHAD) |   | Australasian College of Dermatologists (ACD), Royal Australian College of Gener<br>Practicioners (RACE), Royal Australian and New Zalande Gilege of Obstructions an<br>Gynaecologists (RANZCOG), The Australian College for Emergency Medicine (ACEM) |
|    | Other 🗸                                                                                                    |   |                                                                                                    |
| С  | AANP                                                                                                    | 0 | Certificate of Attendance                                                                                                    |
|    | American Association of Nurse Practitioners (AANP) Nurse Practitioners Contact Hours                                                                                                    |   | By selecting Certificate of Attendance you will receive a time based certificate providing ,<br>contact hours per activity selected. This certificate will not be accredited by Baylor Universit<br>and will not be eligible for MOC.                 |
|    |                                                                                                    |   |                                                                                                    |
|    |                                                                                                    |   |                                                                                                    |
|    |                                                                                                    |   |                                                                                                    |
|    |                                                                                                    |   |                                                                                                    |

.

7 Nella sezione CME Credits, selezionare le caselle dei crediti che si vogliono richiedere e quindi selezionare Prepare in basso.

| AVAILABLE (2.5) | CLAIMED | мос                                                             | \$                           |
|-----------------|---------|-----------------------------------------------------------------|------------------------------|
| Select All      |         |                                                                 | Credit type: AMA/AAFP   Edit |
| October 201     | 9       |                                                                 | ^                            |
| ✓ 10 Oct 2019   | 0.5     | > Diabetic Ketoacidosis (DKA) in Adults                         |                              |
| ✓ 10 Oct 2019   | 0.5     | Search term/Specialty: cardiology                               |                              |
|                 |         | TOPICS REVIEWED<br>> ST-elevation Myocardial Infarction (STEMI) |                              |
| August 2019     |         |                                                                 | ~                            |

8 Nella finestra successiva, **rispondere** alle domande della sezione **Application in Practice** e poi **premere** il tasto **Continue** in fondo al modulo.

| Application in Practice Part 1 of 2                                                                                                    |                                                                                                    |  |  |  |  |
|----------------------------------------------------------------------------------------------------|----------------------------------------------------------------------------------------------------|--|--|--|--|
| Diabetic Ketoacidosis (DKA) in Adults (0.5)<br>10 Oct 2019                                                                                                    |                                                                                                    |  |  |  |  |
| Your search for 'Diabetic Ketoacidosis (DKA) in Adults' was to learn about:<br>(Choose one)<br>C Clinical manifestations<br>Diagnosis<br>T reatment<br>Prognosis<br>Prevention<br>Other | Indicate how you expect to apply the information obtained in your search<br>for 'Diabetic Ketoacidosis (DKA) in Adults' (Select any that apply)<br>  Iwill change diagnostic tests or strategy (e.g., eliminate an imaging study, change<br>lab work for this condition)<br>  Iwill make other practice changes<br>  Ifound the information supports my plan<br>  Iwill share the information with my patient(s)<br>  Iwill share the information with colleagues<br>  I did not find that the information answered my clinical question |  |  |  |  |
| cardiology (0.5)<br>10 Oct 2019<br>Your search for 'cardiology' was to learn about: (Choose one)<br>Clinical manifestations<br>Diagnosis<br>Treatment<br>Prognosis                      | Indicate how you expect to apply the Information obtained in your search<br>for 'cardiology' (Select any that apply)<br>I will change diagnostic tests or strategy (e.g., eliminate an imaging study, change<br>lab work for this condition)<br>I will make other practice changes<br>I found the information supports my plan                                                                                                    |  |  |  |  |

9 Opzionale: se si vuole fornire un riscontro su Dynamed, completare il questionario facoltativo Evalutation o la sezione Feedback to Editors, quindi selezionare Submit.

| 51 | Aug 2019                                                                                          |
|----|---------------------------------------------------------------------------------------------------|
| Εı | valuation                                                                                         |
| 1. | I consulted DynaMed<br>(Choose one)                                                               |
|    | Before the patient encounter       During the patient encounter       After the patient encounter |
| 2. | The editors demonstrated experiential knowledge of this topic<br>(Choose one)                     |
|    | <ul> <li>Yes</li> <li>No</li> <li>Unsure</li> </ul>                                               |
| 3. | The evidence base for best practice recommendations was provided<br>(Choose one)                  |
|    | <ul> <li>Never</li> <li>Sometimes</li> <li>Often</li> <li>Always</li> </ul>                       |
| 4. | The reporting of scientific research was presented objectively<br>(Choose one)                    |
|    | ○ Yes                                                                                             |

10 I crediti richiesti sono trasferiti dalla sezione Available Credits alla sezione Claimed. Per scaricare una copia del Vostro certificato in PDF selezionare View PDF.

| AVAILABLE (2.5) | CLAIMED MOC                                               | 10                    |
|-----------------|-----------------------------------------------------------|-----------------------|
| 2019            |                                                           | ^                     |
| Oct 2019        | 1 AMA PRA Category 1 Credit <sup>™</sup> and AAFP Prescr  | ibed Credit View PDF  |
| Aug 2019        | 0.5 AMA PRA Category 1 Credit <sup>™</sup> and AAFP Presc | ribed Credit View PDF |
| Aug 2019        | 8 AMA PRA Category 1 Credit™ and AAFP Prescr              | ribed Credit View PDF |
| Aug 2019        | 0.5 AMA PRA Category 1 Credit <sup>™</sup> and AAFP Presc | ribed Credit View PDF |
| Aug 2019        | 1.5 AMA PRA Category 1 Credit <sup>™</sup> and AAFP Presc | ribed Credit View PDF |
| Aug 2019        | 0.5 AMA PRA Category 1 Credit™ and AAFP Presc             | ribed Credit View PDF |
| Aug 2019        | 2.5 AMA PRA Category 1 Credit™ and AAFP Presc             | ribed Credit View PDF |

**NOTA** Il Professionista Sanitario deve trasmettere i certificati di Dynamed proprio Ordine Professionale di appartenenza oppure a Co.Ge.A.P.S., dove verranno registrati e convertiti al 50% dei crediti attestati (provider americano).

Per ulteriori informazioni sulle modalità di accreditamento: <u>http://ape.agenas.it/ecm/normativa.aspx.</u> Per ulteriori informazioni su Dynamed: <u>support@ebsco.com</u> oppure visitate <u>EBSCO Connect.</u>